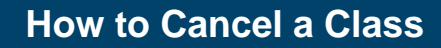

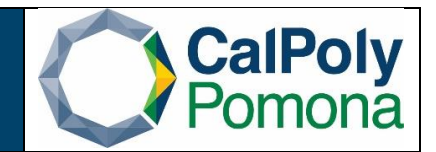

Description: How to notify students and cancel a class in PeopleSoft with enrollment.

## **Step 1: Stop Further Enrollment**

1. Navigate to Main Menu  $\rightarrow$  Curriculum Management  $\rightarrow$  Schedule of Classes  $\rightarrow$  Schedule Class Meeting and select the correct section .

| Favorites -       | Main Menu 🗸           | > Cu     | ırriculum Manageme    | nt 👻 🚿      | Schedule      | of Class       | es 🔻 > S     | Schedu  | Ile Class Meetings     |             |                     |
|-------------------|-----------------------|----------|-----------------------|-------------|---------------|----------------|--------------|---------|------------------------|-------------|---------------------|
| ~                 |                       |          |                       |             |               |                |              |         |                        |             |                     |
| CalPoly           | Pomona                |          | All - Searc           | h           |               |                |              | >       | Advanced Search        | o Last Sear | h Results           |
| >                 |                       |          |                       |             |               |                |              |         | Advanced ocaren        | E Lust ocum | an resource         |
|                   |                       |          |                       |             |               |                |              |         |                        |             |                     |
| Schedule Cla      | ass Meetings          |          |                       |             |               |                |              |         |                        |             |                     |
|                   |                       |          |                       |             |               |                |              |         |                        |             |                     |
| Enter any inform  | ation you have and o  | lick Sea | rch. Leave fields bla | ik for a li | ist of all va | lues.          |              |         |                        |             |                     |
| Find on Exist     | ing Value             |          |                       |             |               |                |              |         |                        |             |                     |
| Find an Exist     | ing value             |          |                       |             |               |                |              |         |                        |             |                     |
| Search Cri        | teria                 |          |                       |             |               |                |              |         |                        |             |                     |
|                   |                       |          |                       |             |               |                |              |         |                        |             |                     |
| Academic Institu  | ition = 🗸             | POCM     | P                     | 3           |               |                |              |         |                        |             |                     |
|                   | Ferm = ¥              | 2223     |                       |             |               |                |              |         |                        |             |                     |
| Subject           |                       | HST      |                       | ~           |               |                |              |         |                        |             |                     |
| Catalog           | Nbr begins with w     | 1101     | '                     | ~           |               |                |              |         |                        |             |                     |
| Acadomic Ca       |                       | Under    | araduata              |             |               |                |              |         |                        |             |                     |
| Academic Ca       | neer - 👻              | Onderg   | Jiauuale              |             | ~             |                |              |         |                        |             |                     |
| Can               | ipus begins with 🗸    | MAIN     | A sector in O sector  | 2           | _             |                |              |         |                        |             |                     |
| Ses               | sion = 🗸              | Regula   | ar Academic Session   | `           | ~             |                |              |         |                        |             |                     |
| Class             | Nbr = 🗸               |          |                       |             |               |                |              |         |                        |             |                     |
| Class Sec         | ction begins with 🗸   |          |                       |             |               |                |              |         |                        |             |                     |
| Descrip           | otion begins with 🗸   |          |                       |             |               |                |              |         |                        |             |                     |
| Cours             | e ID begins with 🗸    | l        |                       | 2           |               |                |              |         |                        |             |                     |
| Course Offering   | Nbr = 🗸               |          | 1                     | 2           |               |                |              |         |                        |             |                     |
| Case Sensit       | ive                   |          |                       |             |               |                |              |         |                        |             |                     |
|                   |                       |          |                       |             |               |                |              |         |                        |             |                     |
|                   |                       |          |                       |             |               |                |              |         |                        |             |                     |
| Search            | Clear Basic Sea       | arch 🖾   | Save Search Crite     | ria         |               |                |              |         |                        |             |                     |
|                   |                       |          |                       |             |               |                |              |         |                        |             |                     |
| Search Resul      | ts                    |          |                       |             |               |                |              |         |                        |             |                     |
| View All          |                       |          |                       |             |               | - 6            |              |         |                        | First 🕢     | ) 1-4 of 4 🕑 Last   |
| Academic Institut | tion Term Subject Are | a Catalo | g Nbr Academic Care   | er Campu    | is Session    | Class I        | or Class Sec | ction D | escription             | Course ID   | Course Offering Nbr |
| POCMP             | 2223 HST              | 1101     | Undergrad             | MAIN        | Regular       | 34362          | 01           | V       | Vorld Civilizations to | 1500 013101 | 1                   |
| POCMP             | 2223 HST              | 1101     | Undergrad             | MAIN        | Regular       | 34363          | 02           | M       | Vorld Civilizations to | 1500 013101 | 1                   |
| POCMP             | 2223 HST              | 1101     | Undergrad             | MAIN        | Regular       | 34364<br>24265 | 03           |         | vorid Civilizations to | 1500 013101 | 1                   |
| FOUNE             | 2223 1131             | 1101     | Undergrad             | WIAUN       | Regular       | 34303          | 04           |         | vonu Civilizations to  | 1500 015101 | 1                   |
|                   |                       |          |                       |             |               |                |              |         |                        |             |                     |

Office of Academic Programs – Curriculum and Scheduling Rev. 09/2022

2. Open the 'Enrollment Cntrl' tab. Change the Class Status to 'Stop Further Enrollment' and click 'Save'. (This will prevent new students from enrolling while you work on notifying current students.) Note: If there isn't enrollment go to Step 3.

| Favorites 🗸 Main Menu 🗸                                                                                                    | > Curriculum Management -> Schedule of Classes -> Schedule Class Meetings                                                                                                    |        |  |  |  |  |  |
|----------------------------------------------------------------------------------------------------|----------------------------------------------------------------------------------------------------|--------|--|--|--|--|--|
| CalPolyPomona                                                                                                    | All  Search  Advanced Search  Last Search  Last Search                                                                                                    | esults |  |  |  |  |  |
| Meetings Enrollment Cntrl<br>Course ID<br>Academic Institution<br>Term<br>Subject Area<br>Catalog Nbr                                | Exam<br>013101 Course Offering Nbr 1<br>Cal Poly Pomona<br>Spring Semester 2022Undergrad<br>HST History<br>1101 World Civilizations to 1500                                                                                            |        |  |  |  |  |  |
| Session 1<br>Class Section 01<br>Associated Class 1<br>*Class Status Stop                                                            | Regular Academic Session     Class Nbr 34362       Component Lecture     Event ID       Units 3.00     Cancel Class                                                                                                    |        |  |  |  |  |  |
| Class Ty<br>Add Cons<br>Drop Cons<br>1st Auto Enroll Sect<br>2nd Auto Enroll Sect                                                    | Student       pe Enrollment     Enrollment Status Closed       ent No Special Co v     Requested Room Capacity       ent No Special Co v     Enrollment Capacity       ion     Wait List Capacity       ion     Minimum Enrollment Nbr |        |  |  |  |  |  |
| Auto Enroll from Wait List     Cancel if Student Enrolled      Save     Avto Search     Previous in List     Next in List     Notify |                                                                                                    |        |  |  |  |  |  |
| Meetings   Enrollment Cntrl   Exam                                                                                                   |                                                                                                    |        |  |  |  |  |  |

## Step 2: Inform Students of Cancellation

1. Navigate to the Class Roster page in PeopleSoft and search for the applicable class section. \*This is where we inform the enrolled students of the cancellation.

| Favorites - N         | lain Menu 👻                               | > Curriculum Manager        | nent 🔻 > Cl       | ass Roster 👻 🚿 | Class Roster |  |  |  |
|-----------------------|-------------------------------------------|-----------------------------|-------------------|----------------|--------------|--|--|--|
|                       |                                           |                             |                   |                |              |  |  |  |
|                       |                                           |                             |                   |                |              |  |  |  |
|                       |                                           |                             |                   |                |              |  |  |  |
| Class Roster          |                                           |                             |                   |                |              |  |  |  |
| Enter any information | vou have and c                            | lick Search. Leave fields b | lank for a list ( | of all values. |              |  |  |  |
|                       | ,                                         |                             |                   |                |              |  |  |  |
| Find an Existing V    | /alue                                     |                             |                   |                |              |  |  |  |
| Search Criteria       | a                                         |                             |                   |                |              |  |  |  |
| · Startin criticili   | •                                         |                             |                   |                |              |  |  |  |
| Academic Institution  | begins with                               | POCMP                       |                   |                |              |  |  |  |
| Term                  | begins with v                             | 2197                        |                   |                |              |  |  |  |
| Subject Area          | begins with v                             | BIO                         |                   |                |              |  |  |  |
| Catalog Nbr           | begins with V                             | 4000                        |                   |                |              |  |  |  |
| Class Nbr             | = V                                       |                             | ]                 |                |              |  |  |  |
| Class Section         | begins with v                             |                             | ]                 |                |              |  |  |  |
| Session               | = •                                       |                             | •                 |                |              |  |  |  |
| Course ID             | begins with $ {f v}$                      |                             |                   |                |              |  |  |  |
| Course Offering Nbr   | = •                                       |                             | ]                 |                |              |  |  |  |
|                       |                                           |                             |                   |                |              |  |  |  |
|                       | Dennik Dina Di a di 🕅 Oran Dennik Otheria |                             |                   |                |              |  |  |  |
| Search Cle            | ar Basic Sea                              | arch 🔍 Save Search Cri      | teria             |                |              |  |  |  |

2. Click 'Select All' then 'Notify Selected Students' to send an email to enrolled students.

| Favo     | Favorites  Main Menu  Curriculum Management  Class Roster  Class Roster |                 |           |               |            |                 |                                |         |                            |                |          |  |
|----------|-------------------------------------------------------------------------|-----------------|-----------|---------------|------------|-----------------|--------------------------------|---------|----------------------------|----------------|----------|--|
|          |                                                                         |                 |           |               |            |                 |                                |         |                            |                |          |  |
| Oľ       | DRACLE'                                                                 |                 |           |               |            |                 |                                |         |                            |                |          |  |
|          |                                                                         |                 |           |               |            |                 |                                |         |                            |                |          |  |
|          |                                                                         |                 |           |               |            |                 |                                |         |                            |                |          |  |
| Cla      | Class Roster                                                            |                 |           |               |            |                 |                                |         |                            |                |          |  |
| Fa       | II Semes                                                                | ter 2019   Reg  | jular Aca | demic Sessio  | n   Cal Po | oly P           | omona   Undergra               | duate   |                            |                |          |  |
|          | BIO 4                                                                   | 000 - 01 (735   | 40)       |               |            |                 |                                |         |                            |                |          |  |
|          | Spec                                                                    | ial Study for L | Ipper Div | ision Student | s (Sup)    |                 |                                |         |                            |                |          |  |
|          | Days                                                                    | and Times       |           | Room          |            | Ir              | structor                       |         | Dates                      |                |          |  |
|          | TBA                                                                     |                 |           | TBA           |            | Douglas Durrant |                                |         | 08/22/2019 -<br>12/08/2019 |                |          |  |
|          |                                                                         |                 |           |               |            |                 |                                |         |                            |                |          |  |
|          |                                                                         |                 |           |               |            |                 |                                |         |                            |                |          |  |
| *Ei      | nrollmen                                                                | it Status:      | nrolled   | Ŧ             |            |                 |                                |         | Class Perm                 | issions        |          |  |
| -        |                                                                         |                 |           |               |            |                 |                                |         |                            |                |          |  |
| Er       | rolimen                                                                 | t Capacity:     | 10        | Enrolled      | : 1        |                 | Second Second Second           |         |                            |                |          |  |
| Er       | rolled                                                                  | Students        |           |               | Grade      | 1               | Program - Plan                 | 기 산<br> | I 🔜 🛛 FI                   | rst ⊛ 10⊺<br>∣ | 1 🕑 Last |  |
|          | Select                                                                  | ID              | Name      |               | Basis      | Unit            | - Subplan                      | Acad    | emic Level                 | Add Dt         | Grade Dt |  |
| 1        |                                                                         | 012272169       | Cortes,A  | lejandro      | Graded     | 1.0             | Undergraduate<br>Baccalaureate | Junio   | ır                         | 06/06/2019     |          |  |
|          |                                                                         |                 |           |               |            |                 | - biology                      |         |                            |                |          |  |
|          |                                                                         |                 |           |               |            |                 |                                |         |                            |                |          |  |
| Se       |                                                                         |                 |           |               |            |                 |                                |         |                            |                |          |  |
| No       | Notify Selected Students                                                |                 |           |               |            |                 |                                |         |                            |                |          |  |
| <b>a</b> | Return to Search 1 Previous in List                                     |                 |           |               |            |                 |                                |         |                            |                |          |  |
|          |                                                                         |                 |           |               |            |                 |                                |         |                            |                |          |  |

- 3. Include CEU contact (currently: Jennifer Cousens (jlcousens@cpp.edu) in the CC box. The system will automatically add the selected students email in the BCC box. Update the Subject box and include a message to inform the students of the cancellation (See Sample Email Template on Academic Planning and Resources Website).
- 4. When you are ready to send, click the yellow 'Send Notification' button, then click the 'Return to Class Roster' link.

| Class Roster                                                                |                                                                                                    |
|-----------------------------------------------------------------------------|----------------------------------------------------------------------------------------------------|
| Send Notification                                                           |                                                                                                    |
| Type e-mail addresses in the To, CC or BCC fields using a comma as a separa | ator.                                                                                                    |
| Notification from Lam Le                                                    |                                                                                                    |
| From Idle@cpp.edu                                                           | Please include the individual<br>listed below from College of                                                                                      |
| To Idle@cpp.edu                                                             | Extended University on the<br>CC: field Box to inform them                                                                                         |
| CC jicousens@cpp.edu                                                        | that the class section has been canceled for the term.                                                                                             |
| BCC cortes@cpp.edu                                                          |                                                                                                    |
| All registered students'<br>email addresses will<br>automatically populate. |                                                                                                    |
| Subject Cancelled Class BIO 4000 Section 01                                 |                                                                                                    |
| Message Text                                                                |                                                                                                    |
| U<br>prov<br>on<br>se                                                       | pdate the 'Subject' field and<br>ide information to the students<br>the cancellation of the class<br>ction and any other pertinent<br>information. |
|                                                                             | 1                                                                                                    |
| Spell Check Message Text (Alt+5)                                            | d Notification                                                                                                    |
| Return to Class Roster                                                      |                                                                                                    |

## Step 3: Cancel the Class

- 1. Navigate back to Schedule Class Meetings. Search for your class and open the applicable class section.
  - a. Return to the Enrollment Cntrl tab
  - b. Select the checkbox Cancel if Student Enrolled
  - c. Change the Class Status to Cancelled Section to: \*Class Status Cancelled Section
  - d. Click on yellow Cancel Class button. Cancel Class The system will cancel the class, drop all enrolled students and automatically save. NOTE: <u>Once you have clicked</u> the Cancel Class button, you will no longer have access to the students who were <u>enrolled.</u>
    - i. Note: The total enrollment should be 0 after canceling the class.
    - ii. Note: If there are students still enrolled after canceling a class, set the class status back to stop further enrollment, (no need to save) then cancel again and it should drop all students.

v

| Favorites                                                                                             | urriculum Management $\star$ > Schedule of Classes $\star$                  | > Schedule Class Meetings                                                 |
|----------------------------------------------------------------------------------------------------|-----------------------------------------------------------------------------|---------------------------------------------------------------------------|
| CalPolyPomona                                                                                         | All V Search                                                                | Advanced Search 🛛 Last Search Results                                     |
| Meetings Enrollment Cntrl Exam                                                                        |                                                                             |                                                                           |
| Course ID 01310<br>Academic Institution Cal Po<br>Term Spring<br>Subject Area HST                     | 1 Course Offering Nbr 1<br>bly Pomona<br>Semester 2023 Undergrad<br>History |                                                                           |
| Enrollment Control                                                                                    | World Civilizations to 1500                                                 |                                                                           |
| Session 1<br>Class Section 01<br>Associated Class 1<br>*Class Status Cancelled Sec<br>Class Type Enro | 2. Regular Academic Session<br>Component Lecture                            | Class Nbr 31712<br>Event ID<br>Cel Class<br>09727 pozz<br>ent Status Open |
| Add Consent No                                                                                        | Special Co V Requested Room                                                 | n Capacity 48 Total                                                       |
| Drop Consent No                                                                                       | Special Co V Enrollmen                                                      | t Capacity 48 0                                                           |
| 1st Auto Enroll Section                                                                               | Wait Lis                                                                    | t Capacity 48 0                                                           |
| 2nd Auto Enroll Section                                                                               | Minimum Enrol                                                               | llment Nbr                                                                |
| Resection to Section                                                                                  |                                                                             |                                                                           |
| Auto Enroll from Wait List                                                                            | Cancel if Student Enrolled                                                  |                                                                           |
| Return to Search t                                                                                    | Previous in List 4 Next in List Totify                                      |                                                                           |